## First Contact Plus - Process Guide for Password Reset

When inputting your username and password you have three attempts to input them correctly before your account is locked. For each incorrect attempt to login the screen will display the warning message '**Invalid Credentials**'

After the third incorrect attempt your account will be locked (although the screen will not alert you that your account is locked it will simply say ' **Invalid Credentials**').

1. To reset your password click on the 'Forgot password or account locked?' Link.

| theseus First<br>Contact           |
|------------------------------------|
| Login (1 of 2)                     |
| O Username                         |
| Password                           |
| Login                              |
| Invalid Credentials                |
| Forget password or account locked? |

2. The **'Send password reset'** screen will display. Enter your username and the email that is registered with your account and then click on **'Send Email'** /

| theseus First Contact                                                                                                    |  |
|----------------------------------------------------------------------------------------------------|--|
| Send password reset                                                                                                    |  |
| Please enter the username and email address registered with your<br>user account.<br>If a matching account is found, an email will be sent to the email<br>address registered with the account.<br>Username: |  |
| Email registered with your account:                                                                                                    |  |
| Send Email                                                                                                    |  |
| 1                                                                                                    |  |

3. When you have clicked on the 'Send Email' link you will receive a 'Reset Password' e mail from <u>NoReply@Theseus.co.uk</u> to the e mail registered with your account. The e mail will include a 'Reset My Password' link. Click on the link to reset your password (*link valid for 8 hours – if you have not been able to click on the link within 8 hours, follow instructions 8 to 10 below).* 

| theseus                                                                                                    |
|----------------------------------------------------------------------------------------------------|
| Reset Password                                                                                                    |
| Hi Lisa,                                                                                                    |
| We've sent you this message because you requested your account be reset.                                                                                                    |
| To get back into your account, you'll need to set a new password.                                                                                                    |
| Here's how to do that:                                                                                                    |
| <ul> <li>1. Click the link below to open a new and secure browser window.</li> <li>2. Enter the requested information and follow the instructions to reset your password.</li> </ul> |
| Reset your password now:                                                                                                    |
| Reset My Password                                                                                                    |
| Please note that this link is only valid for 5 minutes.                                                                                                    |
| This action was requested from IP address 5.158.88.104.                                                                                                    |
| © 2016 Theseus                                                                                                    |

4. When you have clicked on the '**Reset My Password**' link (within the 8 hour timeline) a new, secure browser window will open the '**Account Recovery**' screen. Answer your security questions and click on '**Submit**'

| $\backslash$ | theseus First                                                           |
|--------------|-------------------------------------------------------------------------|
|              | Account Recovery                                                        |
|              | What is your maternal grandmothers maiden name?                         |
| 4            | In what city or town did your mother and father meet?                   |
|              | •••••• What is the first name of the boy or girl that you first kissed? |
|              | ••••                                                                    |
|              | Submit                                                                  |

5. When you have clicked on 'Submit' the 'Password Reset' screen will display. Enter a new password (the password needs to be 8 characters long with no spaces and contain at least one symbol such as; ! \* \$), one upper case and one lower case character). When you have entered your new password and confirmed it, click on 'Update'

| theseus First Contact                                                                                                    |  |
|----------------------------------------------------------------------------------------------------|--|
| Password Reset                                                                                                    |  |
| Thank you, you can now reset your password.                                                                                                |  |
| The password must be 8 characters long with no spaces, and<br>contain at least one symbol, one upper-case and one lower-case<br>character. |  |
| New<br>Password                                                                                                    |  |
| Confirm New<br>Password                                                                                                    |  |
| Update                                                                                                    |  |

6. When you have clicked on '**Update**' the **Login (1 of 2)** screen will display. Enter your username and newly created password, then click on '**Login**';

| $\backslash$ | theseus First                                          |
|--------------|--------------------------------------------------------|
|              | Login (1 of 2)                                         |
|              | QUsername                                              |
|              | Password                                               |
|              | Login                                                  |
|              | Password has been changed successfully. Please log in. |
|              | Forset password or account locked?                     |
|              |                                                        |

7. When you have clicked on 'Login' the Login (2 of 2) screen will open. The system will select and display one of the three security questions you chose to answer when you very first logged on.

Answer the system-selected **Security Question** by choosing the requested character from the dropdown menus. Then click on '**Submit**' /

| ( the                                                                                                   | seus                                                                | First<br>Contact<br>Plus      |   |
|----------------------------------------------------------------------------------------------------|---------------------------------------------------------------------|-------------------------------|---|
| Log                                                                                                    | in (2 of 2)                                                         |                               | / |
| Security Question:<br>What is your matern<br>name?                                                      | nal grandmot                                                        | thers maiden                  |   |
| Please select the chara<br>provided, NOT by typin<br>You will need to select<br>answer to the security. | cter from the dropo<br>og them.<br>the following chara<br>question: | lown menus<br>cters from your |   |
| 1st character:                                                                                          |                                                                     | ~                             |   |
| 3rd character:                                                                                          |                                                                     | ~                             | r |
| 4th character:                                                                                          |                                                                     | $\sim$                        |   |
|                                                                                                    | Submit                                                              |                               |   |

Once logged in you will be ready to start.

If you have not clicked on the 'Reset My Password' link within 8 hours of receiving it, still click on the link within the e mail and the 'Account Recovery' screen will display. Click on 'Please resend the reset e mail' link.

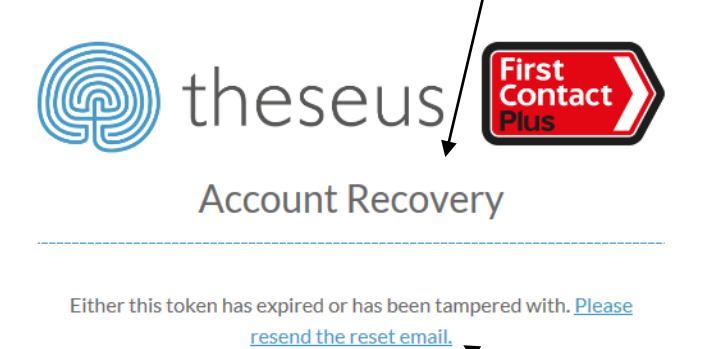

9. When you have clicked on the' Please resend the reset e mail' link the 'Send password reset' screen will be displayed.

Enter your username and the e mail address (that is registered to your account) and click on **'Send E Mail'**.

| Q                                                                                 | theseus                                                                                          | First<br>Contact<br>Plus                 |
|-----------------------------------------------------------------------------------|--------------------------------------------------------------------------------------------------|------------------------------------------|
|                                                                                   | Send password r                                                                                  | eset                                     |
| Please enter t<br>user account.<br>If a matching a<br>address regist<br>Username: | ne username and email address n<br>ccount is found, an email will be :<br>ered with the account. | egistered with your<br>sent to the email |
| Email register                                                                    | ed with your account:                                                                            |                                          |
|                                                                                   | Send Email                                                                                       |                                          |

10. When you have clicked on the 'Send  $\stackrel{\frown}{E}$  Mail' link follow instructions 3 to 7 above.

## **Useful Tips**

- i. If you are prompted by your browser to 'save' your password, always select 'no' as the system will remember the saved password and this can cause problems when you are prompted to change your password.
- ii. You'll be prompted to change your password approximately every 5 weeks.
- iii. To login to First Contact Plus go to; <u>www.firstcontactplus.org.uk</u> and click on '**Partner** Login' at the top of the page.

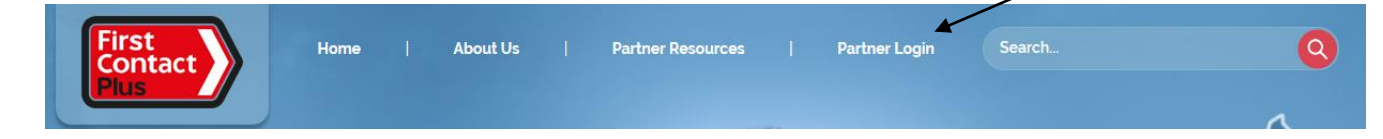

iv. There is a **Partner Resources** area (the link is at at the top of the home page) on the First Contact Plus website which includes links to the 'How to Guides, 'Customer Leaflets' and many more;

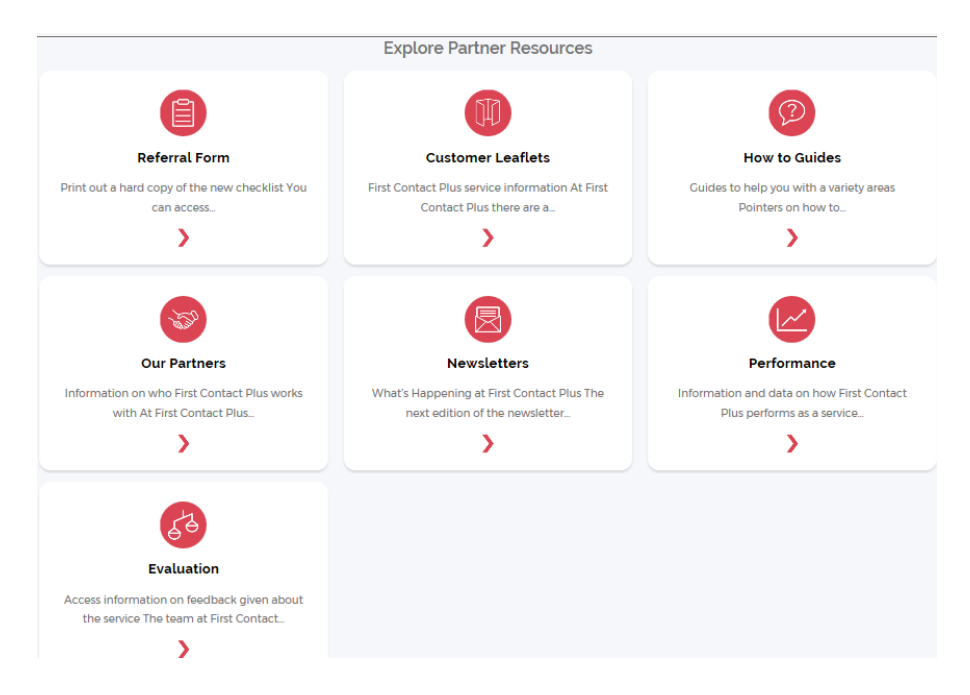